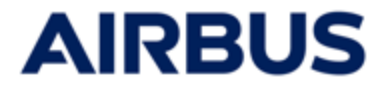

# AIRBUS

## **ESOP 2025**

## Guía de usuario para la página web de suscripción

## « EMPLEADO»

Los datos utilizados en este documento se facilitan únicamente a título informativo y están sujetos a cambios durante el ESOP 2025.

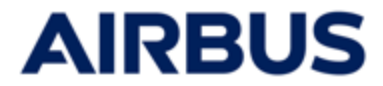

## RESUMEN

| Etapa                                        | Número  |
|----------------------------------------------|---------|
| Conexión                                     | 1 a 5   |
| Página de inicio « Mi Espacio»               | 6       |
| Suscripción                                  | 7 a 12  |
| Modificación / Eliminación<br>la suscripción | 13 a 14 |
| Historial de suscripciones                   | 15      |

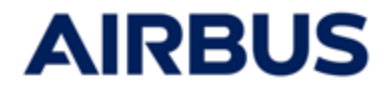

## Período de suscripción: del 27 de febrero al 13 de marzo de 2025

## Acceda a la siguiente página web :

https://www.esop.airbus.com

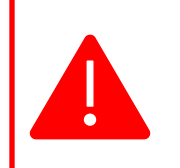

i

- Debe tener :
- Google Chrome
- Internet Explorer (versión 11 o superior)
- o Mozilla Firefox.

# 2

## Seleccione un idioma

Si necesita cambiar el idioma, haga clic en la bandera situada en la parte superior derecha de la pantalla y después seleccione la bandera correspondiente a su idioma

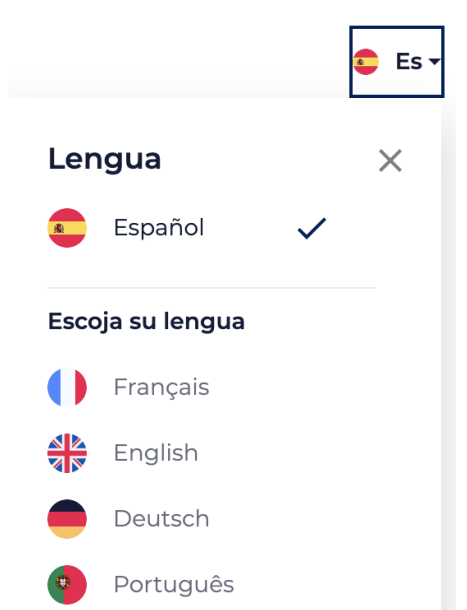

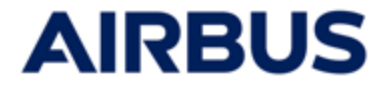

## Conexión a la web AKKALIA desde el ordenador profesional AIRBUS

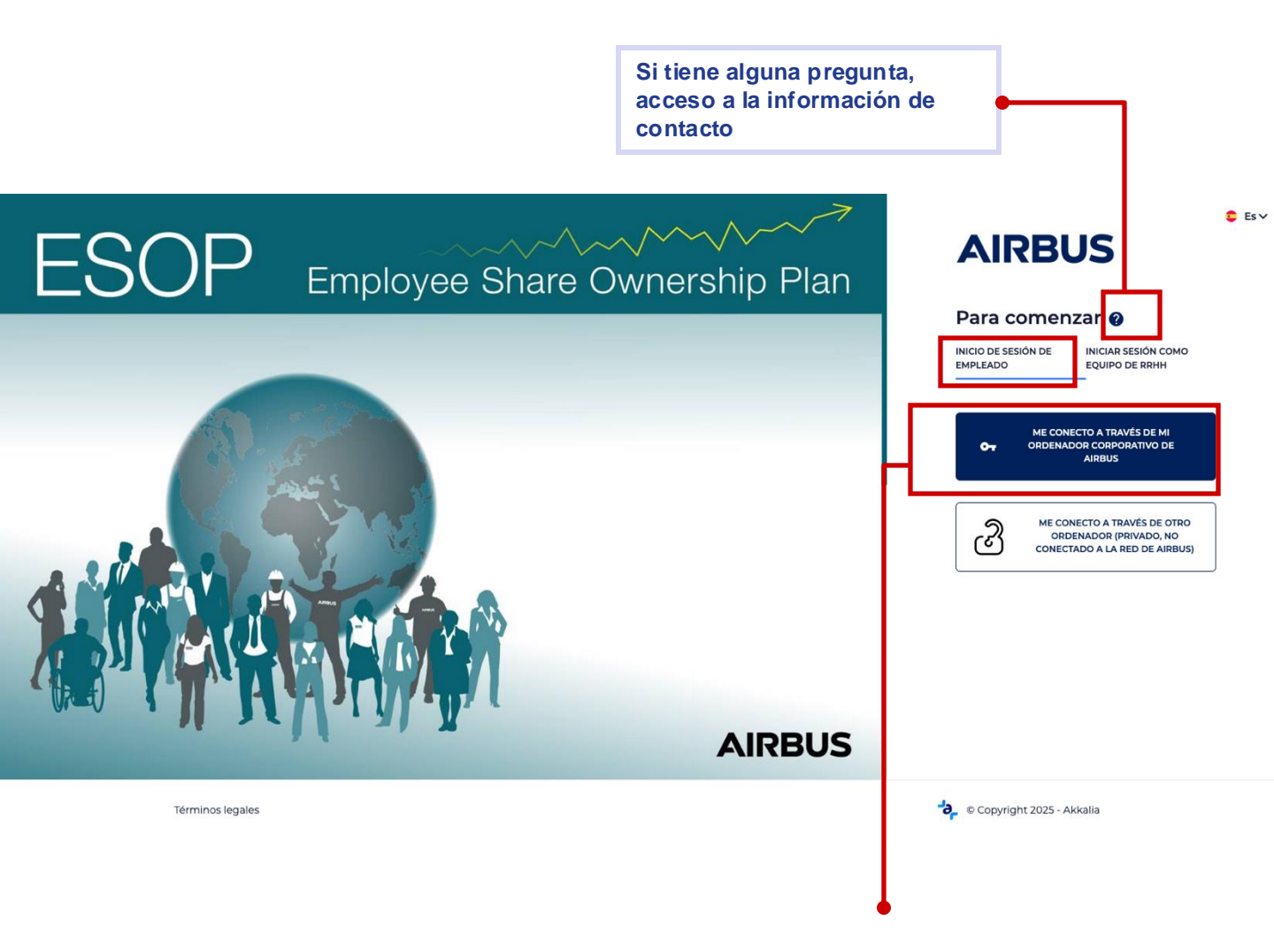

- a. Clic en « INICIO DE SESION DE EMPLEADO »
- b. Si usted accede a la web desde su ordenador profesional AIRBUS, clique en : "Me conecto a través de mi ordenador corporativo Airbus".

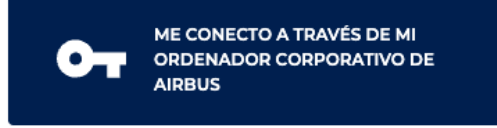

C. Usted se ha conectado automáticamente a la web de Akkalia, **puede pasar** directamente a la etapa 6.

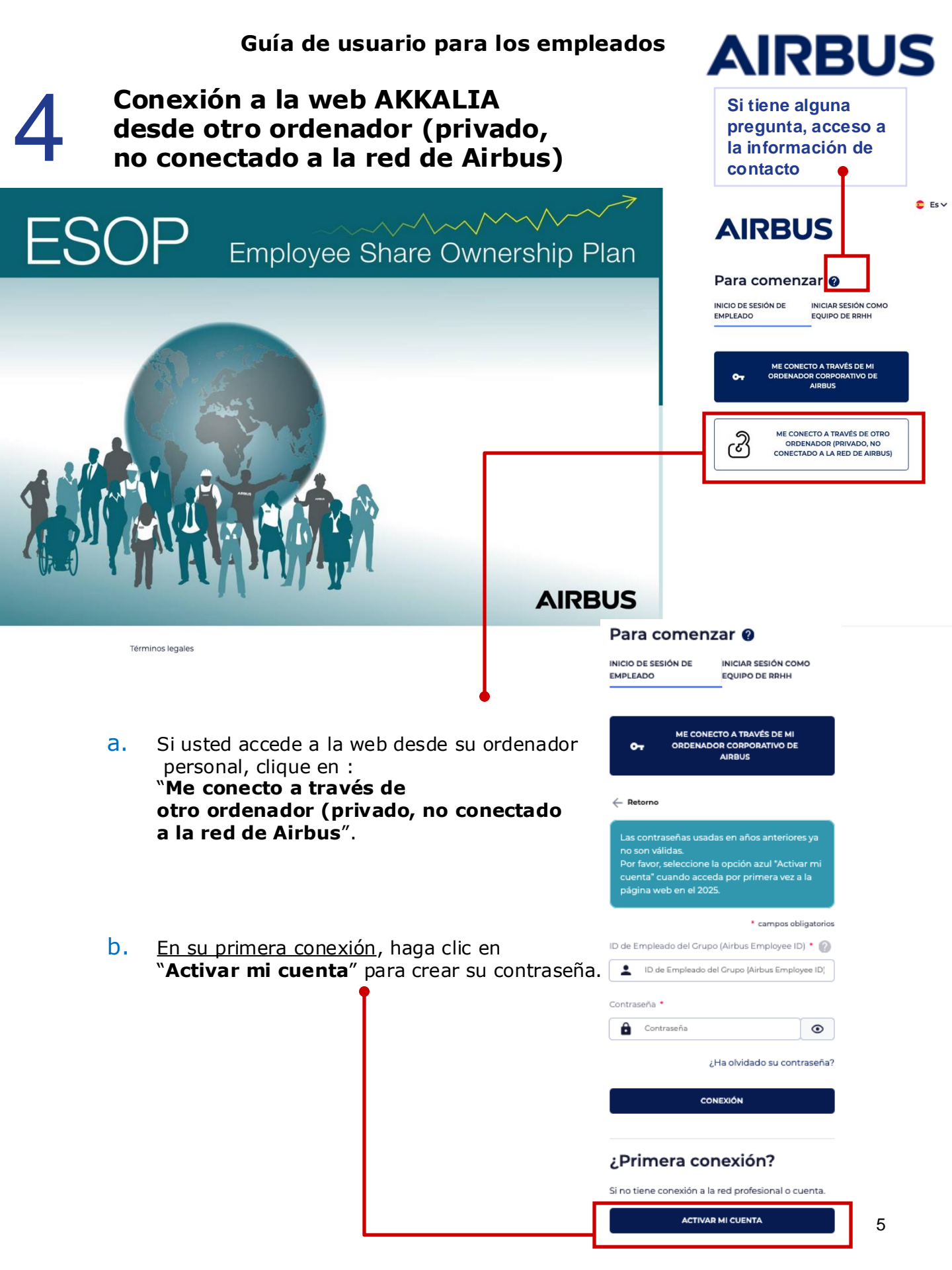

## AIRBUS

#### C. Introduzca :

- su ID de empleado del Grupo (Group Employee ID)
- su dirección de email
   Puede indicar su dirección de email de la empresa o una privada.

Además, si la dirección de email indicada es diferente de la registrada en la base de datos, la dirección de email indicada será asociada a su cuenta y tendrá el estatus de **dirección de email principal**.

#### • y su fecha de nacimiento

luego haga clic en "Enviar".

Si los datos introducidos son correctos y concuerdan con los registrados en la base de datos, recibirá **un enlace vía email para que cree su contraseña**.

A continuación podrá pasar al etapa « e » de esta página.

 d. Si no ha sido posible identificarle con los datos introducidos, se le solicitará introducir su fecha de entrada.

luego haga clic en "Enviar".

Si es posible identificarle base a las respuestas suministradas (en este etapa y en el anterior), recibirá un email en la dirección indicada en el etapa anterior (etapa

**C**), una vez valide el formulario.

 e. Abra el correo electrónico recibido y haga clic en el enlace enviado a su dirección de email (o bien cópielo y péguelo). Se le solicitará crear una contraseña (introdúzcala dos veces).

La contraseña debe tener como mínimo 12 caracteres,1 mayúscula, 1 minúscula, 1 número, y 1 caractere especial.

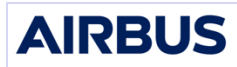

Para poder crear una contraseña, por favor rellene los siguientes campos. Usted puede introducir su dirección de correo electrónico profesional o privada. A continuación se le enviará automáticamente un email con instrucciones adicionales.

#### Por favor, tenga en cuenta que si usa una

dirección de correo electrónico privada podría experimentar dificultades para recibir el email con su contraseña debido a la configuración de seguridad de su proveedor de correo electrónico.

| ID de Empleado del Grupo (Airbus Corporate ID) 🕐 |
|--------------------------------------------------|
|                                                  |
|                                                  |
| Email                                            |
|                                                  |
|                                                  |
| Fecha de nacimiento                              |
| · ·                                              |
|                                                  |
| ENVIAR                                           |
|                                                  |

| AIRBUS                                                                                                    |
|----------------------------------------------------------------------------------------------------|
| Preencha a sua data de entrada para permitir a sua<br>identificação. A continuación se le enviará<br>automaticamente un email con instrucciones<br>adicionales. |

| Fecha de entrada |   |
|------------------|---|
| Ö                | • |
|                  |   |
| ENVIAR           |   |

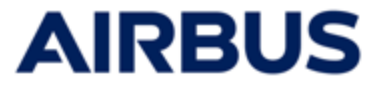

- f. Una vez haya creado su contraseña, conéctese al sitio de suscripción:
  - Clic en : Me conecto a través de otro ordenador (privado, no conectado a la red de Airbus» (cf etapa « a »)
  - Introduzca su ID de empleado del Grupo (Group Employee ID) y la contraseña que acaba de crear
  - Clic en « Conexión »

Se abre la página de inicio "Mi espacio" del sitio de suscripción.

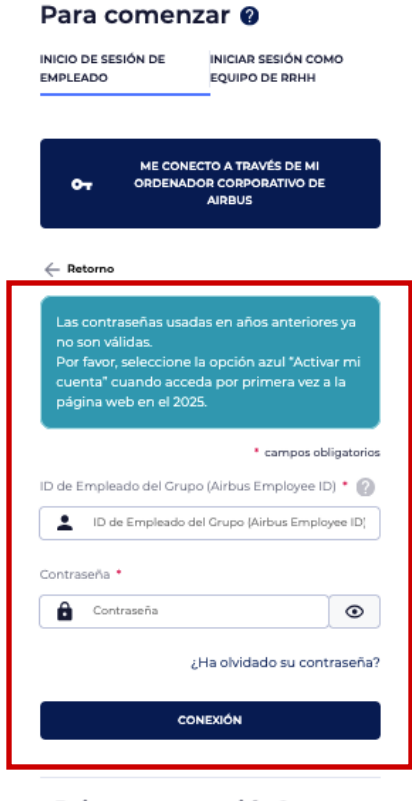

#### ¿Primera conexión?

Si no tiene conexión a la red profesional o cuenta.

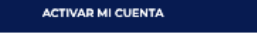

Si olvida su contraseña, clic en« ¿Ha olvidado su contraseña? » en la página de inicio de sesión.

Se le pedirá que complete los mismos pasos que cuando se conectó por primera vez, para crear una nueva contraseña.

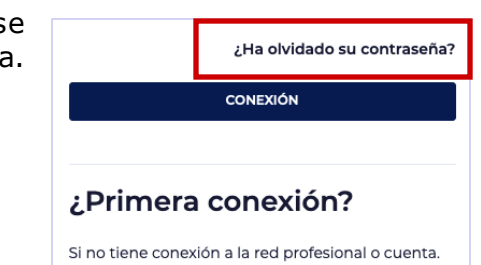

ACTIVAR MI CUENTA

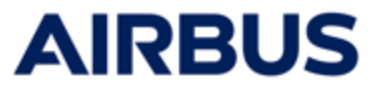

## Reinicio de contraseña

Si introduce varias veces seguidas una contraseña equivocada, se le solicitará contactar con el Call Center para desbloquear su cuenta.

## Acceder a la herramienta de suscripción

Accederá a la página de inicio « Mi Espacio».

Haga clic en la pestaña « **Suscribir** » o el « **Suscribir** » para acceder a la página de suscripción.

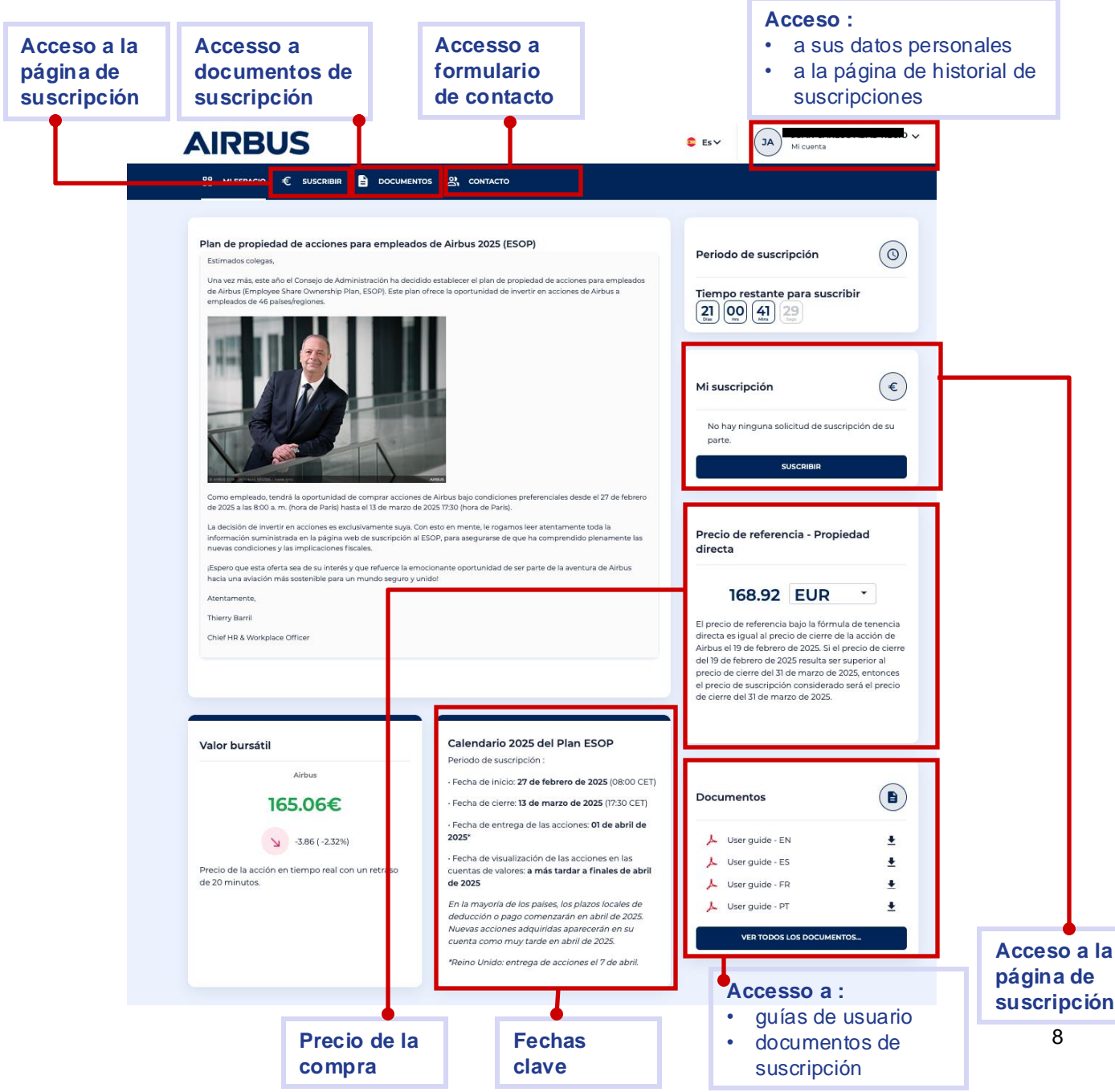

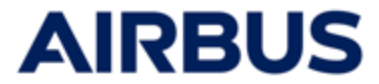

## Verifique su información personal

1. Tras hacer clic en « Suscribir » desde la página de inicio, compruebe su información personal <u>antes de completar a su suscripción</u>.

Si necesita actualizar algun dato, comunique las correcciones a la dirección de correo electrónico indicada.

2. Si la información mostrada es correcta, clic en "Suscribirse" para continuar.

| Gestión de<br>cuentas                              |   | En caso de los datos mostrados a continuación ya no sean correctos al 31 de marzo de 2025, envíe la información<br>adecuada a support-esop@airbus.com antes de que finalice el período de suscripción (13 de marzo de 2025, 5:30 pm<br>CET). La actualización debe realizarse antes de registrarse; de lo contrario, tendrá que registrarse nuevamente después<br>de la actualización.<br><b>Nota:</b> Al final del proceso de suscripción, se le pedirá que complete los datos personales requeridos por el banco para |                                                |  |  |  |  |  |
|----------------------------------------------------|---|----------------------------------------------------------------------------------------------------|------------------------------------------------|--|--|--|--|--|
| Mi perfil                                          | • | Nota: Al final del proceso de suscripcion, se le pedira que complete los datos personales requeridos por el banco para<br>asignar correctamente sus acciones ESOP 2025. Los datos solicitados (como dirección postal, correo electrónico de<br>contacto) dependen del banco donde vayan a estar asignadas sus acciones. Este paso es obligatorio para validar su                                                                                                    |                                                |  |  |  |  |  |
| Mi historial de suscripciones<br>durante ESOP 2025 |   | suscripción.<br>Identificación                                                                                                    |                                                |  |  |  |  |  |
|                                                    |   | Email                                                                                                    | Nombre                                         |  |  |  |  |  |
|                                                    |   | Apellido                                                                                                    | ID de Empleado del Grupo (Airbus Corporate ID) |  |  |  |  |  |
|                                                    |   | Fecha de nacimiento                                                                                                    |                                                |  |  |  |  |  |
|                                                    |   | Informaciones de empresa                                                                                                    |                                                |  |  |  |  |  |
|                                                    |   | Entidad                                                                                                    | Kapis Payroll Text                             |  |  |  |  |  |
|                                                    |   | 2917 - EADS Casa Espacio (España)                                                                                                    | 2917 EADS Casa Espacio                         |  |  |  |  |  |
|                                                    |   | Kapis Payroll Code                                                                                                    | Payroll Location                               |  |  |  |  |  |
|                                                    |   | 2917                                                                                                    | ES                                             |  |  |  |  |  |
|                                                    |   |                                                                                                    | SUSCRIBIRSE                                    |  |  |  |  |  |

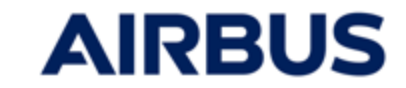

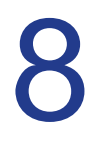

1

## Comenzar la suscripción

En cualquier momento, durante su ruta de suscripción, puede consultar los documentos sin salir de la ruta de suscripción.

| adquiridas  | Número de acciones gratuitas asignadas                                                                                                    | Descuento     | El precio de la adquisición                                                                                                    |                    |
|-------------|----------------------------------------------------------------------------------------------------|---------------|----------------------------------------------------------------------------------------------------|--------------------|
|             | Numero de acciones graculas asignadas                                                                                                    | Descuento     | El preció de la adquisición                                                                                                    |                    |
| 3 Acciones  | 2 Acciones                                                                                                    | 40.00 %       | 506.76 EUR                                                                                                    | 0                  |
| 6 Acciones  | 4 Acciones                                                                                                    | 40.00 %       | 1 013.52 EUR                                                                                                    | 0                  |
| 9 Acciones  | 6 Acciones                                                                                                    | 40.00 %       | 1520.28 EUR                                                                                                    | 0                  |
| 18 Acciones | 12 Acciones                                                                                                    | 40.00 %       | 3 040.56 EUR                                                                                                    | 0                  |
| 30 Acciones | 20 Acciones                                                                                                    | 40.00 %       | 5 067.60 EUR                                                                                                    | 0                  |
| 42 Acciones | 28 Acciones                                                                                                    | 40.00 %       | 7 094.64 EUR                                                                                                    | 0                  |
| 54 Acciones | 36 Acciones                                                                                                    | 40.00 %       | 9 121.68 EUR                                                                                                    | 0                  |
| 72 Acciones | 48 Acciones                                                                                                    | 40.00 %       | 12 162.24 EUR                                                                                                    | 0                  |
| 99 Acciones | 66 Acciones                                                                                                    | 40.00 %       | 16 723.08 EUR                                                                                                    | 0                  |
|             |                                                                                                    |               |                                                                                                    |                    |
|             | Document                                                                                                    | ×<br>tos      | E Do                                                                                                    | ×<br>cumentos      |
|             |                                                                                                    | ×<br>tos      | E Do                                                                                                    | Cumentos           |
|             | ESOP reglas del plan                                                                                                    | ×<br>tos      | Cómo puedo sul                                                                                                    | x<br>cumentos      |
|             | E Document<br>ESOP reglas del plan                                                                                                    | ×<br>tos      | E Do<br>¿Cómo puedo su<br>¿Cómo puedo su                                                                                                    | bscribir acciones? |
|             | ESOP reglas del plan                                                                                                    | ×<br>tos      | Cómo puedo su<br>¿Cómo puedo su<br>¿Cómo puedo su                                                                                                    | bscribir acciones? |
|             | ESOP reglas del plan<br>LESOP reglas del plan<br>Plan rules - EN<br>Plan rules - ES                                                                                                    | ×<br>tos<br>• | Cómo puedo su<br>در کشته و بالا                                                                                                    | bscribir acciones? |
|             | Document ESOP reglas del plan      For the second second sec | ×<br>tos      | Cómo puedo sul<br>دکرک و میں<br>دکرک و میں<br>میں<br>میں<br>دکرک و میں<br>میں<br>میں<br>دکرک و میں<br>میں<br>می میں<br>دکرک و میں<br>دکرک و میں<br>دکرک و میں<br>دکرک و میں<br>دکرک و میں<br>دکرک و میں<br>دکرک و میں<br>دکرک و میں<br>دکرک و میں<br>دکرک و میں<br>دکرک و میں<br>دکرک و میں<br>دکرک و میں<br>دکرک و میں<br>دکرک و میں<br>دکرک و میں<br>دکرک و میں<br>دکرک و میں<br>دکرک و میں<br>میں<br>دکرک و میں<br>دکرک می می میں<br>دکرک می می می می می می می می می می می می می | bscribir acciones? |

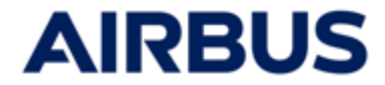

#### 1. SOLO PARA LOS EMPLEADOS MENORES DE EDAD :

#### Cargue el formato de suscripcion firmado

| •                                                                                                    |                                                                                                    |
|----------------------------------------------------------------------------------------------------|----------------------------------------------------------------------------------------------------|
| Usted es elegible para ES<br>(La mayoría de edad aplicable                                                                                      | OP 2025 y tiene menos de 18 años, en ese caso se aplica un proceso<br>específico<br>en su país puede ser diferente. En caso de duda, consulte con su corresponsal de RRHH)                                                                                                    |
| 1 Descargar el formulario de susc<br>ESOP 2025 Formulario de suscripción bajo 18                                                                | ripción                                                                                                    |
| 2 Completa el formulario de suscr                                                                                                    | ripción y haz que tus padres o tu tutor lo firmen                                                                                                    |
| 3 Cargue el formulario de suscripo<br>Añadir un fichero *<br>Parcourir At sun fichier sélectionné.<br>Solo se permiten formatos PDF, JPG y PNG. | ción completado y firmado                                                                                                    |
| Complete la suscripción en línea     Nota: incluso si recibe un acuse de recibo al fina     firma correctamente y si la opción de suscripció    | a con los mismos datos que los del formulario de suscripción descargado.<br>Il del procedimiento de suscripción en línea, su suscripción solo será válida si el formulario descargado se completa y<br>In en línea coincide con la del formulario firmado. Cualquier cambio o actualización solo puede ocurrir durante el período |
| de suscripción.                                                                                                    |                                                                                                    |
| Clique en « Enviar                                                                                                    | »                                                                                                    |

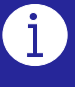

Si modifica su suscripción, tendrá que subir un nuevo formulario de suscripción en línea con su nueva suscripción.

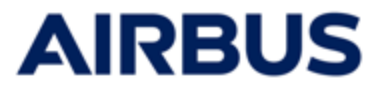

## 2a SOLO PARA LOS EMPLEADOS ADSCRITA A UNA ENTIDAD "FRANCE WITH PEG"

Seleccione el plan de suscripción que desee aplicar 👝

•

| Selecciono lo siguiente:     | diante a construir de Dan                                            | sinded disease. Decision |                                                                     |              |                    | -                                   | <u></u>            |   |
|------------------------------|----------------------------------------------------------------------|--------------------------|---------------------------------------------------------------------|--------------|--------------------|-------------------------------------|--------------------|---|
| Suscribo acciones de Airbus  | en el marco del Plan de Aborro                                       | de Airbus Group (PEG)    | a través del fondo de invers                                        | ión ESOP Air | bus Relais         |                                     | )                  |   |
| 2025 (fórmula PEG - Precio d | le referencia: 167,62€)                                              | de Alibus oloup (FEO)    | a daves de fondo de inters                                          |              |                    | C                                   | )                  |   |
|                              |                                                                      |                          |                                                                     |              |                    |                                     |                    |   |
| Número fijo de acciones      | Número de acciones gra                                               | tuitae asimadae          | Descuento                                                           |              | El precio de       | a la adquisición                    |                    |   |
| adquiridas                   | Numero de acciones gre                                               | iturus esignedes         | Descuento                                                           |              | Li precio de       | a addision                          | -                  | 1 |
| 3 Acciones                   | 2                                                                    | Acciones                 | 40.00                                                               | %            | 506                | .76 EUR                             | 0                  |   |
| 6 Acciones                   | 4                                                                    | Acciones                 | 40.00                                                               | %            | 1 013              | .52 EUR                             | 0                  |   |
| 9 Acciones                   | 6                                                                    | Acciones                 | 40.00                                                               | %            | 1 520.             | 28 EUR                              | 0                  |   |
| 18 Acciones                  | 12                                                                   | Acciones                 | 40.00                                                               | %            | 3 040              | .56 EUR                             | 0                  |   |
| 30 Acciones                  | 20                                                                   | Acciones                 | 40.00                                                               | %            | 5 067.             | 60 EUR                              | 0                  |   |
| 42 Acciones                  | 28                                                                   | Acciones                 | 40.00                                                               | %            | 7 094.             | 64 EUR                              | 0                  |   |
| 54 Acciones                  | 36                                                                   | Acciones                 | 40.00                                                               | %            | 9 121.             | 68 EUR                              | 0                  |   |
| 72 Acciones                  | 48                                                                   | Acciones                 | 40.00                                                               | %            | 12 162             | 24 EUR                              | 0                  |   |
| 99 Acciones                  | 66                                                                   | Acciones                 | 40.00                                                               | %            | 16 723.            | 08 EUR                              | 0                  |   |
| ) • Mi inversión permanecerá | i invertida en acciones de Airbu<br>tes de que expire este periodo ( | is durante un periodo d  | <b>le 3 años</b> , ya sea mantenida<br>será nosible en caso de fall | directament  | e (opción "Détenti | on Directe"). No<br>PE (opción "PEG | podré solicitar la |   |

Clic en "Siguiente"

i

Si decide suscribirse a la PEG y el valor de las acciones coincidentes excede la contribución máxima del empleador ("abondement") que se puede pagar bajo la PEG para 2025:

- Las acciones equivalentes adquiridas por encima de este máximo se depositarán en Société Générale Securities Services en propiedad directa, las otras acciones del paquete seleccionado se invertirán en el fondo ESOP de su PEG en Amundi.
- Acepta las condiciones especiales marcando la casilla correspondiente que aparecerá en este caso

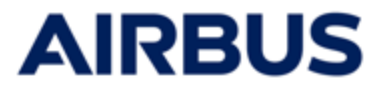

#### 2b SOLO PARA LOS EMPLEADOS FUERA DE FRANCIA O FRANCIA EXCLUIDA PEG:

| 01 Suscrip                            | ción de 02 Mo                   | do de pago 0           | 3 Tu información<br>personal | 04 R          | esumen — 05            | Resumen         |       |
|---------------------------------------|---------------------------------|------------------------|------------------------------|---------------|------------------------|-----------------|-------|
| Recordatorio - Revisión de los        | documentos relacionados         | con la oferta          |                              |               |                        |                 |       |
| Como parte de su suscripción          | a la oferta ESOP, es esencia    | que revise todos los c | locumentos relevantes, e     | specialmente  | el "Suplemento del Pa  | aís".           |       |
| Este documento contiene info          | rmación clave sobre las con     | diciones específicas d | e la oferta, incluyendo los  | s términos de | pago, plazos, las norm | ativas fiscales | aplic |
| y cualquier aviso regulatorio re      | levante.                        |                        |                              |               |                        |                 |       |
| Country Supplement - Fra              | ance (English)<br>ance (French) |                        |                              |               |                        |                 |       |
|                                       | ande (Frenen)                   |                        |                              |               |                        |                 |       |
| Número fijo de acciones<br>adquiridas | Número de acciones gr           | atuitas asignadas      | Descuento                    |               | El precio de la ado    | quisición       |       |
| 3 Acciones                            | 2                               | Acciones               | 40.00                        | %             | 506.76                 | EUR             | C     |
| 6 Acciones                            | 4                               | Acciones               | 40.00                        | 96            | 1 013.52               | EUR             | C     |
| 9 Acciones                            | 6                               | Acciones               | 40.00                        | %             | 1 520.28               | EUR             | C     |
| 18 Acciones                           | 12                              | Acciones               | 40.00                        | 96            | 3 040.56               | EUR             | C     |
| 30 Acciones                           | 20                              | Acciones               | 40.00                        | 96            | 5 067.60               | EUR             | C     |
| 42 Acciones                           | 28                              | Acciones               | 40.00                        | 96            | 7 094.64               | EUR             | C     |
| 54 Acciones                           | 36                              | Acciones               | 40.00                        | %             | 9 121.68               | EUR             | C     |
|                                       | 48                              | Acciones               | 40.00                        | 96            | 12 162.24              | EUR             | C     |
| 72 Acciones                           |                                 |                        |                              |               |                        |                 |       |

di inversión permanecerá invertida en acciones de Airbus durante un periodo de 3 años, ya sea mantenida directamente (opción "Détention Directe"). No podré solicitar la enta de mis acciones antes de que expire este periodo (la venta anticipada solo será posible en caso de fallecimiento), o a través de un FCPE (opción "PEG"). Si he elegido la fórmula PEG, mis activos sólo podrán transferirse a otro fondo PEG al final del periodo de 3 años y sólo podrán reembolsarse al final del periodo de 5 años (salvo que se produzca un evento de liberación anticipada).

SIGUIENTE

#### Aceptar las condiciones marcando la casilla

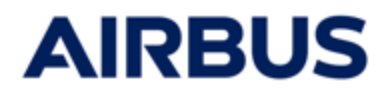

|                           |                                                                                                    | •                                                                      |                                                            |                                                                   |                                                               |          |
|---------------------------|----------------------------------------------------------------------------------------------------|------------------------------------------------------------------------|------------------------------------------------------------|-------------------------------------------------------------------|---------------------------------------------------------------|----------|
|                           | 01 Suscripción de                                                                                          | 02 Modo de pago                                                        | 03 Tu información<br>personal –                            | 04 Resumen                                                        | - 05 Resumer                                                  |          |
| Me compre                 | meto a financiar las acciones que h                                                                        | e adquirido del siguiente modo:                                        |                                                            |                                                                   |                                                               |          |
| Tres deduc                | cion unica de mi salario neto                                                                              |                                                                        |                                                            |                                                                   | 0                                                             |          |
| Su dec<br>consid<br>norma | isión puede, en algunos casos, entra<br>erado que la cantidad adeudada <b>no<br/>s locales aplicables.</b> | ar en conflicto con la normativa le<br>debe ser superior a la cantidad | ocal de su país. Usted aceptr<br>disponible en su nómina d | a que estas reglas locales se ap<br>lespués de la deducción de la | blican por defecto. Usted ha<br>I fuente y, en su caso, segúr | n las    |
| PRECEDEN                  | re la la la la la la la la la la la la la                                                                  |                                                                        |                                                            |                                                                   | s                                                             | IGUIENTE |

Clic en "Siguiente"

• Para FRANCIA, ALEMANIA, ESPAÑA y REINO UNIDO :

el método de pago "Pago en tres cuotas iguales deducidas de mi salario neto" no está disponible si se elige el paquete 8 (72+48) o el paquete 9 (99+66)

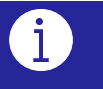

 Si selecciona el pago en tres cuotas : acepta las condiciones confirmando la casilla de verificación correspondiente que apareció

#### MARRUECOS

Sea cual sea el método de pago que elija, marque también la segunda casilla específica para MARRUECOS.

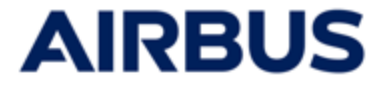

#### 4a SOLO PARA LOS EMPLEADOS « ALEMANIA » :

| <ul> <li>Seleccione en la ficha<br/>de las dos opciones o</li> </ul>          | a <b>"Selección del proveedor de</b><br>disponibles :                                  | e <b>servicios financieros</b> ″ una |
|-------------------------------------------------------------------------------|----------------------------------------------------------------------------------------|--------------------------------------|
| 01 Suscripción de 02 Modo de pago                                             | - 03 Selección<br>proveedor de<br>servicios<br>financieros - 04 Tu informa<br>personal | ición 05 Resumen 06 Resumen          |
| <ul> <li>Société Générale Securities Services</li> <li>Commerzbank</li> </ul> |                                                                                        |                                      |
| ← PRECEDENTE                                                                  |                                                                                        | siguiente $ ightarrow$               |

#### • si selecciona « Commerzbank »:

- deberá indicar el código bancario y el número de la cuenta de valores
- También deberá aceptar las condiciones legales confirmando la casilla de verificación correspondiente

| Société Générale Securities Services     Commerzbank                                                                                                    |                                                                                                    |
|----------------------------------------------------------------------------------------------------|----------------------------------------------------------------------------------------------------|
| Código bancario * 🔞                                                                                                    | Número de miembros * 👔                                                                                                    |
| Por favor, complete sus datos de cuenta de Commerzbank si desea que sus ac<br>cuenta de acciones debe contener entre 8 y 10 dígitos. Puede encontrario en s<br>motivos legales, las acciones adquiridas solo podrán mantenerse en una cuent                           | cciones se mantengan en esta cuenta de acciones en Commerzbank. Su número de<br>u estado de cuenta o en su asesor bancario Commerzbank Tenga en cuenta que, por<br>ta a nombre del empleado y no en una cuenta familiar. |
| <ul> <li>Cor lirmo que he facilitado los datos completos y precisos de mi cuenta en Cor<br/>projocar por defecto la asignación de mis acciones a una cuenta de Société G<br/>a ningún otro banco antes de que concluya el periodo de depósito obligatorio.</li> </ul> | mmerzbank y que soy consciente de que cualquier información omitida o errónea puede<br>énérale Securities Services. En tal caso, acepto que no será posible transferir dichas acciones                                   |
| Tenga en cuenta que [como parte de sus deberes de diligencia debida del clie<br>cuando. La ausencia de respuesta puede llevar al cierre de su cuenta.                                                                                                    | nte], Commerzbank puede solicitar actualizaciones de su información personal de vez en                                                                                                    |

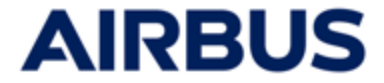

#### 4b SOLO PARA LOS EMPLEADOS « REINO UNIDO » :

| •.                       | Seleccione<br>una de las                             | en la ficha " <b>S</b><br>dos opciones d | elección de<br>disponibles :                             | provee | dor de se                    | ervicios fina | ncieros"      |                  |
|--------------------------|------------------------------------------------------|------------------------------------------|----------------------------------------------------------|--------|------------------------------|---------------|---------------|------------------|
| on Suscripci<br>acciones | ión de 02                                            | Modo de pago ——                          | 33 Selección<br>proveedor de<br>servicios<br>financieros | 04     | Tu información<br>personal — | — 05 Resumen  | <b>06</b> Res | umen             |
| Société Gén              | nérale Securities Servico<br>ancial Services Limitec | es<br>(Equiniti)                         |                                                          |        |                              |               |               |                  |
|                          |                                                      |                                          |                                                          |        |                              |               | SIGUIEN       | ite $ ightarrow$ |

- si selecciona « Equiniti »
  - debe aceptar los términos y condiciones de Equiniti marcando la casilla de verificación

| 0 | Société Générale Securities Services                                                                                                    |
|---|----------------------------------------------------------------------------------------------------|
| 0 | Equiniti Financial Services Limited (Equiniti)                                                                                                    |
|   | • Si transfiere sus acciones a una cuenta de Equiniti a su nombre, se depositarán en el servicio de titularidad (Nominee Service) de Airbus SE, de acuerdo con los Términos y condiciones del mismo. En el enlace que encontrará más abajo tendrá acceso a los Términos y condiciones de los servicios de representación, así como a los servicios que recibirá de Equiniti en base a dichos Términos y condiciones. |
|   | Para poder usar este servicio ha de ser residente en uno de los países del Espacio Económico Europeo, Reino Unido, Isla de Man, Islas del Canal, Suiza o Gibraltar.                                                                                                    |
|   | Si selecciona Equiniti y presiona "Siguiente", confirmará su deseo de transferir sus acciones a los Financial Services Limited de Equiniti a su nombre de acuerdo con los<br>Términos y condiciones de los servicios de titularidad.                                                                                                    |

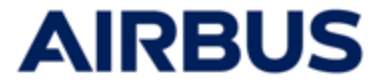

#### 4c SOLO PARA LOS EMPLEADOS « CANADA » :

|              | <ul> <li>Seleccione en la fi<br/>una de las dos opo</li> </ul> | cha " <b>Selección del pr</b> o<br>ciones disponibles <b>:</b> | oveedor de servi  | cios financiero | <b>DS</b> ″ |
|--------------|----------------------------------------------------------------|----------------------------------------------------------------|-------------------|-----------------|-------------|
|              | 01 Suscripción de 02 Modo de pago                              |                                                                | 04 Tu información | 05 Resumen —    | 06 Resumen  |
| L            | Computershare Canada                                           |                                                                |                   |                 |             |
| $\leftarrow$ | PRECEDENTE                                                     |                                                                |                   |                 | SIGUIENTE   |

 si selecciona « COMPUTER SHARE Canada » y solo en determinadas entidades de Canada :

• Distribuir todo el lote de acciones seleccionadas entre los planes propuestos

| <ul> <li>Société Générale Securities Services</li> <li>Computershare Canada</li> </ul> |        |          |  |
|----------------------------------------------------------------------------------------|--------|----------|--|
| Por favor, distribuya el número de accione                                             | es: 10 |          |  |
| Inversión                                                                              |        |          |  |
| Adquisición directa                                                                    | 0      | Acciones |  |
| Inversión en el RRSP (Plan de Ahorro<br>Registrado para la Jubilación)                 | 0      | Acciones |  |
| Inversión bajo la TFSA (Cuenta de Ahorro<br>Libre de Impuestos)                        | 0      | Acciones |  |
| Total de acciones adjudicadas                                                          | 0      | Acciones |  |

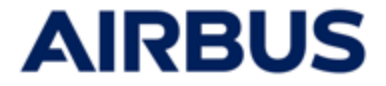

#### 4d SOLO PARA LOS EMPLEADOS « ESTADOS UNIDOS » :

|    | -• · S<br>u                           | Seleccione<br>Ina de las | e en la ficha<br>s dos opcion | " <b>Selecc</b><br>es dispo  | <b>ión de</b><br>nibles :                   | l provee | edor de s                  | servicios | financier | 'OS"     |     |
|----|---------------------------------------|--------------------------|-------------------------------|------------------------------|---------------------------------------------|----------|----------------------------|-----------|-----------|----------|-----|
| 01 | Suscripción de<br>acciones            | 02                       | Modo de pago                  | 03 Sel<br>pro<br>ser<br>fina | lección<br>oveedor de<br>vicios<br>ancieros | 04       | Tu información<br>personal | 05        | Resumen   | 06 Resu  | men |
|    | ociété Générale So<br>omputershare US | ecurities Service        | S                             |                              |                                             |          |                            |           |           |          |     |
|    | EDENTE                                |                          |                               |                              |                                             |          |                            |           |           | SIGUIENT | e > |

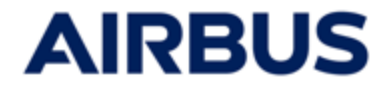

.

1

## Datos personales completos para el banco

- 1. Complete los datos personales obligatorios para el banco elegido
- 2. Acepte las condiciones asociadas marcando la casilla de verificación.
- 3. Clic en "Siguiente"

Estos datos personales son necesarios para una asignación correcta de acciones en su cuenta del Empleado en el banco en cuestión

#### SI HA ELEGIDO LA PARTICIPACIÓN DIRECTA en "SOCIETE GENERALE"

| acciones                                                                                                    |                                                                                                    |
|----------------------------------------------------------------------------------------------------|----------------------------------------------------------------------------------------------------|
| Tenga en cuenta que los datos personales escritos en alfabetos no latinos no s                                                                                                    | e registrarán cuando se transmitan a los bancos.                                                                                    |
| Nombre                                                                                                    | Apellido                                                                                                    |
|                                                                                                    |                                                                                                    |
| ID de Empleado del Grupo (Airbus Corporate ID) 🕜                                                                                                    | Tratamiento •                                                                                                    |
|                                                                                                    | · · · · · ·                                                                                                    |
| Email *                                                                                                    | Fecha de nacimiento                                                                                                    |
| correo electrónico de contacto (correo electrónico utilizado por el banco o Airbus para cualquie                                                                                    | т                                                                                                    |
| comunicación futura con respecto a sus acciones de Airbus ESOP)                                                                                                    |                                                                                                    |
| Dirección 1 *                                                                                                    | Dirección 2                                                                                                    |
| Dirección de la calle, apartado de correos ,                                                                                                    | Apartamento, suite, unidad, edificio, piso,                                                                                         |
| Dirección 3                                                                                                    | Dirección 4                                                                                                    |
|                                                                                                    |                                                                                                    |
| Código postal *                                                                                                    | Ciudad •                                                                                                    |
| 99999                                                                                                    |                                                                                                    |
|                                                                                                    |                                                                                                    |
| País *                                                                                                    |                                                                                                    |
|                                                                                                    |                                                                                                    |
| País de nacimiento *                                                                                                    | Idioma actual                                                                                                    |
| no especimento                                                                                                    | Idioma que utilizará Société Générale para cualquier comunicación futura.                                                           |
| <ul> <li>He entendido que soy responsable de los datos personales que he relienado y e<br/>directamente con el banco que administra mis acciones para cualquier actualiz</li> </ul> | n caso de que mis datos personales sean incorrectos, tendré que ponerme en contacto<br>ación posterior a la asignación de acciones. |

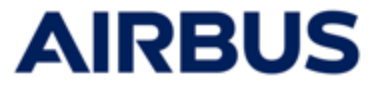

1

Estos datos personales son necesarios para una asignación correcta de acciones en su cuenta del Empleado en el banco en cuestión.

#### SI ELIGES PEG en "AMUNDI" (FRANCIA)

| 01 Suscripción de 02 Modo de pago 03                                                                                                    | Tu información 04 Resumen 05 Resumen                                                                                                    |
|----------------------------------------------------------------------------------------------------|----------------------------------------------------------------------------------------------------|
| Tenga en cuenta que los datos personales escritos en alfabetos no latinos no se re                                                                                     | gistrarán cuando se transmitan a los bancos.                                                                                                    |
| Ya tengo una cuenta Airbus PEG abierta en Amundi: * O Sí O No Nombre                                                                                                   | Apellido                                                                                                    |
| ID de Empleado del Grupo (Airbus Corporate ID)                                                                                                    | Tratamiento *                                                                                                    |
|                                                                                                    | Sélectionnez un élément 🔻                                                                                                    |
| Fecha de nacimiento                                                                                                    | Email •                                                                                                    |
|                                                                                                    | correo electrónico de contacto (correo electrónico utilizado por el banco o Airbus<br>para cualquier comunicación futura con respecto a sus acciones de Airbus ESOP) |
| Dirección 1 *                                                                                                    | Dirección 2                                                                                                    |
| Dirección de la calle, apartado de correos ,                                                                                                    | Apartamento, suite, unidad, edificio, piso,                                                                                                    |
| Dirección 3                                                                                                    | Dirección 4                                                                                                    |
| Código postal •                                                                                                    | Ciudad •                                                                                                    |
|                                                                                                    |                                                                                                    |
| País •                                                                                                    |                                                                                                    |
| Sélectionnez un élément 🔻                                                                                                    |                                                                                                    |
| ¿Tiene un número de seguro social francés definitivo? *<br>Sí<br>No                                                                                                    |                                                                                                    |
| He entendido que soy responsable de los datos personales que he rellenado y en co<br>directamente con el banco que administra mis acciones para cualquier actualizació | aso de que mis datos personales sean incorrectos, tendré que ponerme en contacto<br>ón posterior a la asignación de acciones.                                        |
|                                                                                                    | Siguiente $ ightarrow$                                                                                                    |

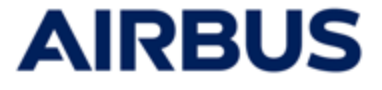

i

Estos datos personales son necesarios para una asignación correcta de acciones en su cuenta del Empleado dentro del banco en cuestión.

#### SI ELIGES PEG en"AMUNDI" + MUCHAS ACCIONES CON SPLIT a "SOCIETE GENERALE" (FRANCIA)

| Ya tengo una cuenta Airbus PEG abierta en Amundi: *                                           | Login Amundi 🕐                                                                                                    |
|-----------------------------------------------------------------------------------------------|----------------------------------------------------------------------------------------------------|
| ● sr                                                                                          |                                                                                                    |
| ○ No                                                                                          |                                                                                                    |
|                                                                                               |                                                                                                    |
| Nombre                                                                                        | Apellido                                                                                                    |
|                                                                                               |                                                                                                    |
| D de Empleado del Grupo (Airbus Corporate ID) 👔                                               | Tratamiento •                                                                                                    |
|                                                                                               | Sélectionnez un élément 🔹                                                                                                    |
| Fecha de nacimiento                                                                           | Email *                                                                                                    |
|                                                                                               | ·                                                                                                    |
|                                                                                               | correo electrónico de contacto (correo electrónico utilizado por el banco o Airbus<br>para cualquier comunicación futura con respecto a sus acciones de Airbus ESOP) |
| Dirección 1 *                                                                                 | Dirección 2                                                                                                    |
| Dirección de la callo apartado de correco                                                     | Apartamento suito unidad edifício nice                                                                                                    |
| Dirección de la calle, apartado de correos ,                                                  | Apartamento, surte, unidad, edinicio, piso,                                                                                                    |
| Direction 3                                                                                   | Direction 4                                                                                                    |
|                                                                                               |                                                                                                    |
| Código postal *                                                                               | Cludad •                                                                                                    |
|                                                                                               |                                                                                                    |
| País *                                                                                        |                                                                                                    |
| Sélectionnez un élément                                                                       | •                                                                                                    |
| Tiene un número de seguro social francés definitivo? *                                        | Número de la Seguridad Social/ Social Security Number *                                                                                                    |
|                                                                                               |                                                                                                    |
| O No                                                                                          | 13 cifras. Sin formato, sin "-" ni espacios. Por ejemplo: 2690549588157                                                                                              |
| País de nacimiento *                                                                          | ldioma actual *                                                                                                    |
| Sélectionnez un élément                                                                       | ▼ Sélectionnez un élément ▼                                                                                                    |
| <ul> <li>He entendido que soy responsable de los datos personales que he rellenado</li> </ul> | Idioma que utilizará Société Générale para cualquier comunicación futura.                                                                                            |

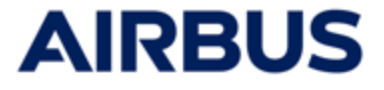

Estos datos personales son necesarios para una asignación correcta de acciones en su cuenta del Empleado dentro del banco en cuestión.

#### SI HA ELEGIDO "COMMERZBANK" (ALEMANIA)

i

| 01       Suscripción de02       Modo de pago03       Selección proveedor de servicios financieros         7       Tenga en cuenta que los datos personales escritos en alfabetos no latinos no se | e 04 Tu información 05 Resumen 06 Resumen                                                                                                    |
|----------------------------------------------------------------------------------------------------|----------------------------------------------------------------------------------------------------|
| Nombre                                                                                                    | Apellido                                                                                                    |
| ID de Empleado del Grupo (Airbus Corporate ID) 🕜                                                                                                    | Tratamiento •                                                                                                    |
| Fecha de nacimiento                                                                                                    | Email *                                                                                                    |
| He entendido que soy responsable de los datos personales que he rellenado y en<br>directamente con el banco que administra mis acciones para cualquier actualizad                                 | correo electrónico de contacto (correo electrónico utilizado por el banco o Airbus para cualquier<br>comunicación futura con respecto a sus acciones de Airbus ESOP)<br>caso de que mis datos personales sean incorrectos, tendré que ponerme en contacto<br>ción posterior a la asignación de acciones. |
| < PRECEDENTE                                                                                                    | siculente $ ightarrow$                                                                                                    |

#### SI HA ELEGIDO "EQUINITI" (REINO UNIDO)

| Tenga en cuenta que los datos personales escritos en alfabetos no latinos no s                                                                                 | se registrarán cuando se transmitan a los bancos.                                                                                                    |
|----------------------------------------------------------------------------------------------------|----------------------------------------------------------------------------------------------------|
| Nombre                                                                                                    | Apellido                                                                                                    |
|                                                                                                    |                                                                                                    |
| ID de Empleado del Grupo (Airbus Corporate ID) 🕜                                                                                                    | Fecha de nacimiento                                                                                                    |
|                                                                                                    | ÷                                                                                                    |
| Tratamiento *                                                                                                    | Email •                                                                                                    |
| •                                                                                                    | correo electrónico de contacto (correo electrónico utilizado por el banco o Airbus para cualquier<br>comunicación futura con respecto a sus acciones de Airbus ESOP) |
| Dirección 1 *                                                                                                    | Dirección 2                                                                                                    |
| Dirección de la calle, apartado de correos ,                                                                                                    | Apartamento, suite, unidad, edificio, piso,                                                                                                    |
| Código postal *                                                                                                    | Ciudad •                                                                                                    |
| 99999                                                                                                    |                                                                                                    |
|                                                                                                    |                                                                                                    |
| No especificado                                                                                                    |                                                                                                    |
| He entendido que soy responsable de los datos personales que he rellenado y e<br>directamente con el banco que administra mis acciones para cualquier actualiz | en caso de que mis datos personales sean incorrectos, tendré que ponerme en contacto<br>zación posterior a la asignación de acciones.                                |

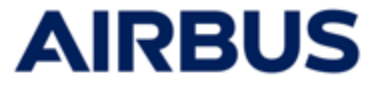

Estos datos personales son necesarios para una asignación correcta de acciones en su cuenta del Empleado en el banco en cuestión

#### SI HA ELEGIDO "COMPUTERSHARE US" (ESTADOS UNIDOS)

i

| Tenga en cuenta que los datos personales escritos en alfab                                                                                   | etos no latinos no se registrarán cuando se transmitan a los bancos.                                    |
|----------------------------------------------------------------------------------------------------|----------------------------------------------------------------------------------------------------|
| Nombre                                                                                                    | Apellido                                                                                                |
|                                                                                                    |                                                                                                    |
| ID de Empleado del Grupo (Airbus Corporate ID) 📀                                                                                             | Tratamiento *                                                                                           |
|                                                                                                    | •                                                                                                    |
| Email *                                                                                                    | Fecha de nacimiento                                                                                     |
|                                                                                                    | ÷                                                                                                    |
| correo electrónico de contacto (correo electrónico utilizado por el banco<br>comunicación futura con respecto a sus acciones de Airbus ESOP) | o Airbus para cualquier                                                                                 |
| Dirección 1 *                                                                                                    | Dirección 2                                                                                             |
|                                                                                                    |                                                                                                    |
| Dirección de la calle, apartado de correos ,                                                                                                 | Apartamento, suite, unidad, edificio, piso,                                                             |
| Estado *                                                                                                    | Código postal *                                                                                         |
| 1DC                                                                                                    |                                                                                                    |
| Dale •                                                                                                    | Ciuded 1                                                                                                |
| No específicado                                                                                                    | <pre>cludid</pre>                                                                                       |
|                                                                                                    |                                                                                                    |
| Número de la Seguridad Social *                                                                                                    |                                                                                                    |
|                                                                                                    |                                                                                                    |
| 9 cifras. Sin formato, sin "-" ni espacios. Por ejemplo: 999999999                                                                           |                                                                                                    |
| * He entendido que soy responsable de los datos personales                                                                                   | que he rellenado y en caso de que mis datos personales sean incorrectos, tendré que ponerme en contacto |
| directamente con el banco que administra mis acciones pa                                                                                     | ura cualquier actualización posterior a la asignación de acciones.                                      |

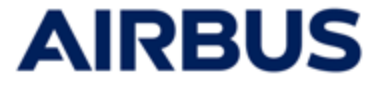

Estos datos personales son necesarios para una asignación correcta de acciones en su cuenta del Empleado en el banco en cuestión

#### SI HA ELEGIDO "COMPUTERSHARE CANADA" (CANADA)

i

| Tanna an cuanta cua los datos parsonales ascritos en alfabetos no latinos                                                                                                 | no se renistrarán cuando se transmitan a los bancos                                                                                           |
|----------------------------------------------------------------------------------------------------|----------------------------------------------------------------------------------------------------|
|                                                                                                    | to se registeraria control se contrataria a los partecia.                                                                                     |
| Nombre                                                                                                    |                                                                                                    |
|                                                                                                    |                                                                                                    |
| D de Empleado del Grupo (Airbus Corporate ID) 🥝                                                                                                    | Tratamiento *                                                                                                    |
|                                                                                                    | •                                                                                                    |
| Email •                                                                                                    | Fecha de nacimiento                                                                                                    |
| correo electrónico de contacto (correo electrónico utilizado por el banco o Airbus para cua<br>comunicación futura con respecto a sus acciones de Airbus ESOP)            | Ilquier                                                                                                    |
| Dirección 1 *                                                                                                    | Dirección 2                                                                                                    |
|                                                                                                    |                                                                                                    |
| Dirección de la calle, apartado de correos ,                                                                                                    | Apartamento, suite, unidad, edificio, piso,                                                                                                   |
| Estado *                                                                                                    | Código postal *                                                                                                    |
| AR                                                                                                    | •                                                                                                    |
| País *                                                                                                    | Ciudad •                                                                                                    |
| No especificado                                                                                                    | •                                                                                                    |
| Número de la Seguridad Social *                                                                                                    |                                                                                                    |
| 9 cifras. Sin formato, sin "-" ni espacios. Por ejemplo: 999999999                                                                                                    |                                                                                                    |
| <ul> <li>He entendido que soy responsable de los datos personales que he rellenad<br/>directamente con el banco que administra mis acciones para cualquier act</li> </ul> | o y en caso de que mis datos personales sean incorrectos, tendré que ponerme en contacto<br>ualización posterior a la asignación de acciones. |

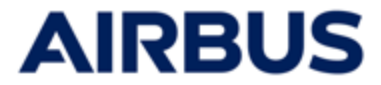

# **10** Validar la suscripción

1.Seleccionar la forma en que desea recibir **un registro de su transacción** (puede erecibirlo vía email o imprimirlo directamente)

| Selecciono lo siguiente:          |                                                                                                   |              |
|-----------------------------------|---------------------------------------------------------------------------------------------------|--------------|
| Suscribo acciones de Airbus en p  | propiedad directa.                                                                                |              |
|                                   | Número fijo de acciones adquiridas Número de acciones gratuitas asignadas Número total de accione | es recibidas |
| Su suscripción                    | Acciones Acciones A                                                                               | cciones      |
|                                   |                                                                                                   |              |
| Modo de pago                      |                                                                                                   |              |
| Me comprometo a financiar las a   | acciones que he adquirido del siguiente modo:                                                     |              |
| Una deducción única de mi salar   | rio neto                                                                                          |              |
|                                   |                                                                                                   |              |
| eleccione cómo desea recibir el r | recibo de confirmación antes de continuar.                                                        |              |
| leccione cómo desea recibir el r  | recibo de confirmación antes de continuar.<br>ni transacción vía email en la siguiente dirección: |              |

2.Clic en « Confirmar suscripción y enviar»

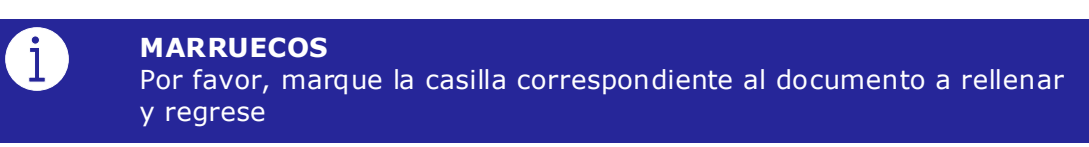

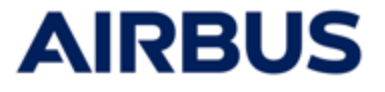

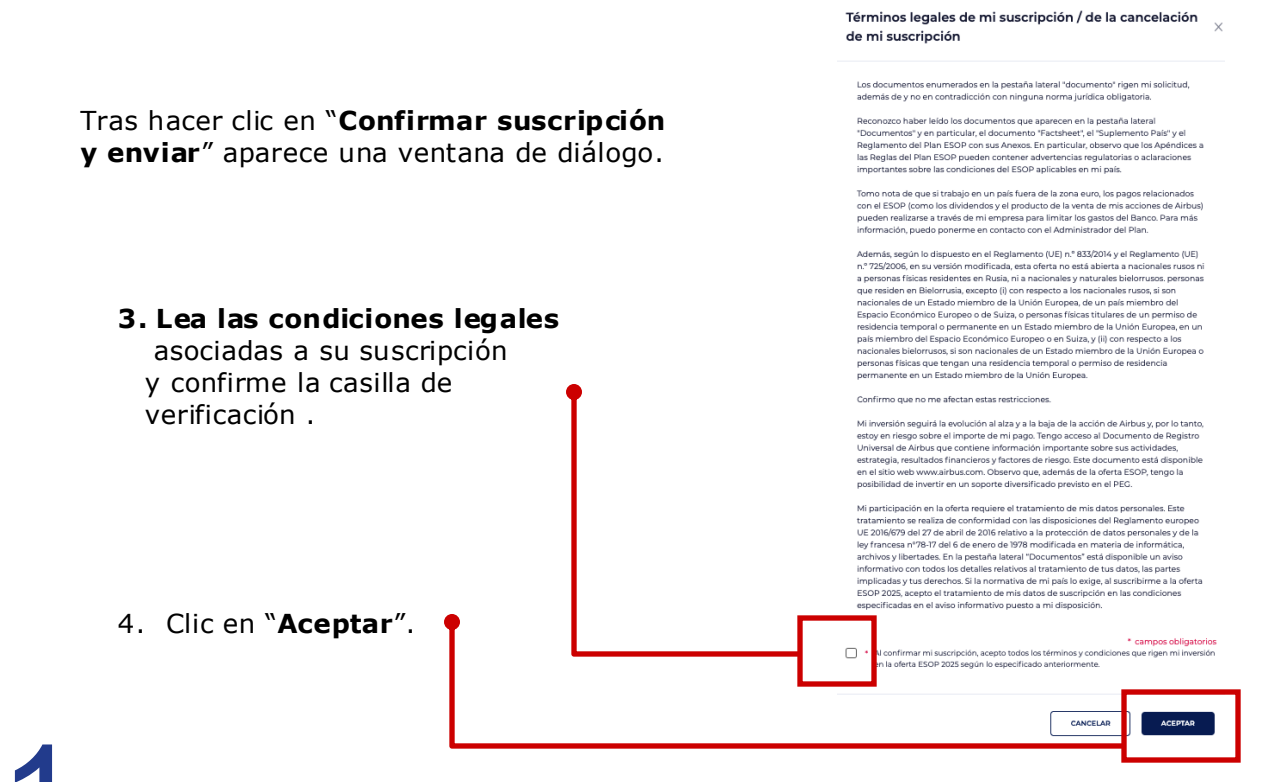

## Firma electrónica del formulario S431

#### SOLO PARA LOS EMPLEADOS « REINO UNIDO »

Una vez aceptados los requisitos legales, se lanzará un proceso de firma electrónica del formulario S431 durante su primera suscripción. La firma es obligatoria para validar su suscripción.

1. Introduzca su número de teléfono móvil y su código NIN antes de hacer clic en «Aceptar y firmar por SMS»

| firma electrónica  | ×                                     |
|--------------------|---------------------------------------|
| Nombre             | campos obligatorios     Apellido      |
| Teléfono (Móvil) * | Código de identificación nacional • 🕜 |
| CANCELAR           | ACEPTAR Y FIRMAR POR SMS              |

2. Lea el fichero, verifique que la información es correcta y haga clic en **«Confirmar y firmar los archivos»** 

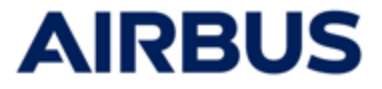

 Recibirá un mensaje de texto en el teléfono móvil que haya introducido anteriormente. Introduzca el código que ha recibido y haga clic en «Confirmar».

| firma electrónica                                                      |                    | ×         |
|------------------------------------------------------------------------|--------------------|-----------|
| Está a punto de firmar los siguientes documentos:                      |                    |           |
| S431.pdf Introduzca el código de confirmación para finalizar la firma. |                    |           |
| Introduzca el código recibido en -                                     |                    |           |
| Por favor desplazar el cursor así abajo para validar.                  |                    |           |
| Advertencia: El código recibido es solamente válido por 10 minutos.    |                    |           |
| CANCELAR                                                               | REENVIAR UN CÓDIGO | CONFIRMAR |

4. La firma puede durar varios minutos. Cuando se haya validado, se le redirigirá a la pantalla siguiente.

Puede pasar a la **etapa 12**.

|                                                                                                    | El documento está listo para ser descarga                                                                                                    | ACUSE DE RECIBO DE MI SUSCRIPCIÓ                          | N                                  |
|----------------------------------------------------------------------------------------------------|----------------------------------------------------------------------------------------------------|-----------------------------------------------------------|------------------------------------|
|                                                                                                    |                                                                                                    |                                                           |                                    |
| 01 Suscripción de                                                                                                    | 02 Importe que<br>debe pagar el 03 Modo d<br>suscriptor                                                                                         | le pago 04 Selección proveedor de servicios financieros 0 | 05 Resumen — 06 Resumen            |
| Suscripción de a                                                                                                    | cciones                                                                                                    |                                                           |                                    |
|                                                                                                    | Número fijo de acciones adquirio                                                                                                    | las Número de acciones gratuitas asignadas                | Número total de acciones recibidas |
| Su suscripción                                                                                                    | Acciones                                                                                                    | Acciones                                                  | Acciones                           |
|                                                                                                    |                                                                                                    |                                                           |                                    |
| mporte que deb                                                                                                    | e pagar el suscriptor                                                                                                    |                                                           |                                    |
| mporte que debe pagar el sus                                                                                                    | e pagar el suscriptor                                                                                                    | as, no incluye posibles impuestos/éportes a la Seguri     | dad CBP                            |
| mporte que debe<br>Importe que debe pagar el sus<br>Social)                                                                                      | e pagar el suscriptor                                                                                                    | as, no incluye posibles impuestos/éportes a la Seguri     | dad CBP                            |
| mporte que deb<br>Importe que debe pagar el sur<br>Social)                                                                                       | e pagar el suscriptor                                                                                                    | as, no incluye posibles impuestos/éportes a la Seguri     | dad CBP                            |
| mporte que debe<br>Importe que debe pagar el sur<br>Social<br>Vodo de pago                                                                       | e pagar el suscriptor                                                                                                    | as, no incluye posibles impuestos/eportes a la Seguri     | dad CBP                            |
| mporte que debe pagar el sur<br>Social<br>Modo de pago<br>Me comprometo a financiar la                                                           | e pagar el suscriptor<br>criptor (para cubir el coste de las acciones suscrit<br>s acciones que he adquirido del siguiente modo:                | as, no incluye posibles impuestos/aportes a la Seguri     | dad CBP                            |
| mporte que debe pagar el sur<br>Social)<br>Modo de pago<br>Me comprometo a financiar la<br>Una deducción única de mi sa                          | e pagar el suscriptor<br>criptor (para cubrir el coste de las acciones suscrit<br>s acciones que he adquirido del siguiente modo:<br>lario neto | as, no incluye posibles impuestos/eportes a la Seguri     | dad cap                            |
| mporte que debe pagar el sur<br>social)<br>Modo de pago<br>Me comprometo a financiar la<br>Una deducción única de mi sa                          | e pagar el suscriptor<br>criptor (para cubrir el coste de las acciones suscrit<br>s acciones que he adquirido del siguiente modo:<br>lario neto | as, no incluye posibles impuestos/aportes a la Seguri     | dad CBP                            |
| mporte que debe pagar el sur<br>Social)<br>Aodo de pago<br>Me comprometo a financiar la<br>Una deducción única de mi sa<br>ialeccrionno el circi | e pagar el suscriptor<br>criptor (para cubrir el coste de las acciones suscrit<br>s acciones que he adquirido del siguiente modo:<br>lario neto | as, no incluye posibles impuestos/aportes a la Seguri     | dad C@P                            |

5. Encontrará el formulario en la página "**Documentos**", sección "Descargas".

DOCUMENTOS

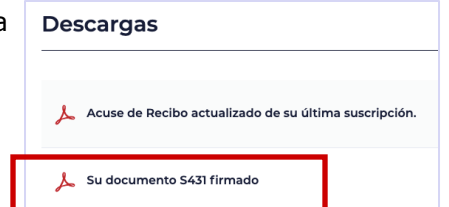

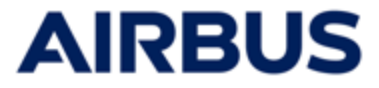

## **12** Editar el registro de la transacción

Tras confirmar la suscripción, se muestra el resumen de la suscripción.

- 1. Si en el paso anterior se seleccionó el modo de envío "imprimir", el acuse de recibo (PDF) también se muestra en una ventana aparte.
- 2. Si no, haga clic en "Acuse de recibo de mi suscripción" para imprimirlo.

|                                                                                                    | Gracias por participar en la campaña ESOP. A continuación encontrará un resumen de su solicitud de transacción.<br>Lo recibirá como acuse de recibo de su suscripción por correo electrónico. Es una prueba de su suscripción. |     |  |  |
|----------------------------------------------------------------------------------------------------|----------------------------------------------------------------------------------------------------|-----|--|--|
|                                                                                                    | El documento está listo para ser descargado. ACUSE DE RECIBO DE MI SUSCRIPCIÓN                                                                                                    |     |  |  |
|                                                                                                    | 01 Suscripción de 02 Resumen 03 Resumen                                                                                                    |     |  |  |
|                                                                                                    | Suscripción de acciones                                                                                                    |     |  |  |
|                                                                                                    | Selecciono lo siguiente:                                                                                                    |     |  |  |
|                                                                                                    | Suscribo acciones de Airbus en propiedad directa.                                                                                                    |     |  |  |
|                                                                                                    | Número fijo de acciones adquirídas         Número de acciones gratuitas asignadas         Número total de acciones recibidas           Su suscripción         Acciones         Acciones         Acciones                       |     |  |  |
|                                                                                                    |                                                                                                    |     |  |  |
|                                                                                                    | Importe que debe pagar el suscriptor                                                                                                    |     |  |  |
|                                                                                                    | Importe que debe pagar el suscriptor (para cubrir el coste de las acciones suscritas, no incluye posibles impuestos/aportes a la Seguridad EUR                                                                                 |     |  |  |
| In del empleade Constraint a Constraint a Co |                                                                                                    |     |  |  |
| in Steams 10                                                                                                    | Modo de pago                                                                                                    |     |  |  |
| Numer (pin pattern<br>skunder)         Numer actionspaces         Numer actionspaces         Numer (numer<br>numer)           Ob         Actives         Actives         Actives         Actives                                                                                                    | Me comprometo a financiar las acciones que he adquirido del siguiente modo:                                                                                                    |     |  |  |
| e que debe pagar el suscriptor<br>antidia aque a super a para a da suscriptor de la subre a unita, so trabar palates<br>antidia a superaturbantes                                                                                                    | one decidion unital de l'Itiliaterio rieto                                                                                                    |     |  |  |
|                                                                                                    | Selecciono el siguiente proveedor de servicios financieros:                                                                                                    |     |  |  |
| iono el siguiente proveeder de servicios financieros:<br>Reversionato lorono                                                                                                    | Société Générale Securities Services                                                                                                    |     |  |  |
|                                                                                                    |                                                                                                    |     |  |  |
|                                                                                                    |                                                                                                    |     |  |  |
|                                                                                                    | PEGRESO A LA PAGINA DE INI                                                                                                    | CIO |  |  |

El registro de la transacción es la prueba que sustenta la suscripción. Guárdelo en un lugar seguro.

2. Para volver a la página de inicio « Mi espacio», clic en « **Regreso a la página de inicio** »

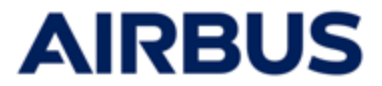

# **13** Mo

## Modificar la suscripción

- 1. Regrese a la página de suscripción haciendo clic en "Suscribir".(cf étapa 6)
- 2. Modifique directamente las opciones en las páginas de suscripción (cf étapas 8 a 10)
- **3. Quarda los cambios pulsando « Confirmar suscripción y enviar**» en la fase de confirmación de la suscripción (cf étapa 10)

CONFIRMAR SUSCRIPCIÓN Y ENVIAR

4. Puede editar el nuevo registro de la transacción (cf étapa 12)

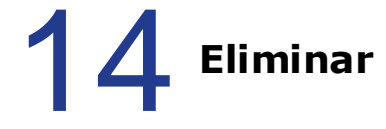

## Eliminar la suscripción

- 1. Regrese a la página de suscripción haciendo clic en "**Suscribir**".((cf étapa 6)
- 2. Desplazarse por las pantallas de suscripción sin modificarlas(cf étapas 8 a 10)
- 3. Clic en «Eliminar la suscripción» en la fase de confirmación de la suscripción (cf étapa 10) ELIMINAR LA SUSCRIPCIÓN
- 4. Puede editar registro de la transacción de la supresión (cf étapa 12)

La suscripción también se puede eliminar de la pantalla « MySpace » haciendo clic en el botór 📋 Eliminar la suscripción

15

## Acceder a la página de historial de suscripciones

En todo momento puede acceder a la página de historial de suscripciones haciendo clic en "Mi cuenta" (véase el paso 6) y, a continuación « **Mi historial de suscripciones**».

Los registros de las transacciones (ya sea que confirme o cancele sus suscripciones) pueden descargarse en esta página.

| Gestión de                                         | Mi historial de suscripciones durante ESOP 2025 |                                                                                                    |                   |                         |                                                                                                    |  |
|----------------------------------------------------|-------------------------------------------------|----------------------------------------------------------------------------------------------------|-------------------|-------------------------|----------------------------------------------------------------------------------------------------|--|
| cuentas                                            | Tenga en ci<br>registrada e                     | Tenga en cuenta que solo se tendrá en cuenta su última solicitud de suscripción (o solicitud de cancelación)<br>registrada en el sitio web para el ESOP 2025. |                   |                         |                                                                                                    |  |
| Mi perfil                                          |                                                 |                                                                                                    |                   |                         |                                                                                                    |  |
| Mi historial de suscripciones<br>durante ESOP 2025 | VERSIÓN                                         | FECHA DE LA<br>TRANSACCIÓN                                                                                                    | SOLICITADO<br>POR | PAQUETE<br>SELECCIONADO | CONFIRMACIÓN DE LA SUSCRIPCIÓN                                                                                                    |  |
|                                                    | 0                                               | 10/02/2025 21:54                                                                                                    |                   | 2 (6 + 4)               | , kalanti kalanti kal |  |
|                                                    |                                                 |                                                                                                    |                   |                         |                                                                                                    |  |

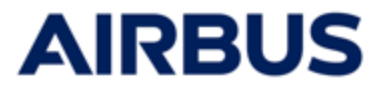

## ¿Alguna pregunta?

Si tiene alguna pregunta puede ponerse en contacto con el centro de asistencia telefónica:

- Francia: 0805 98 03 27
- Reino Unido: 0800 026 0233
- Alemania: 0800 627 0982
- España: 800 000 114
- Otros países: +33 5 57 92 58 89

Horas de apertura del centro de asistencia telefónica:

Del 27 de febrero al 12 de marzo de 2025: de lunes a viernes, de 8:00 a 20:00 h (CET)

13 de marzo de 2025: de 8:00 a 17:30 h (CET)